# キャンパススクエアからの履修取消申請方法

■履修取消期間中のみ申請することができます。

■履修取消申請した後の変更操作はできません。(取消の取消はできません。) 十分注意の上、申請を行ってください。

1.キャンパススクエアにログインする

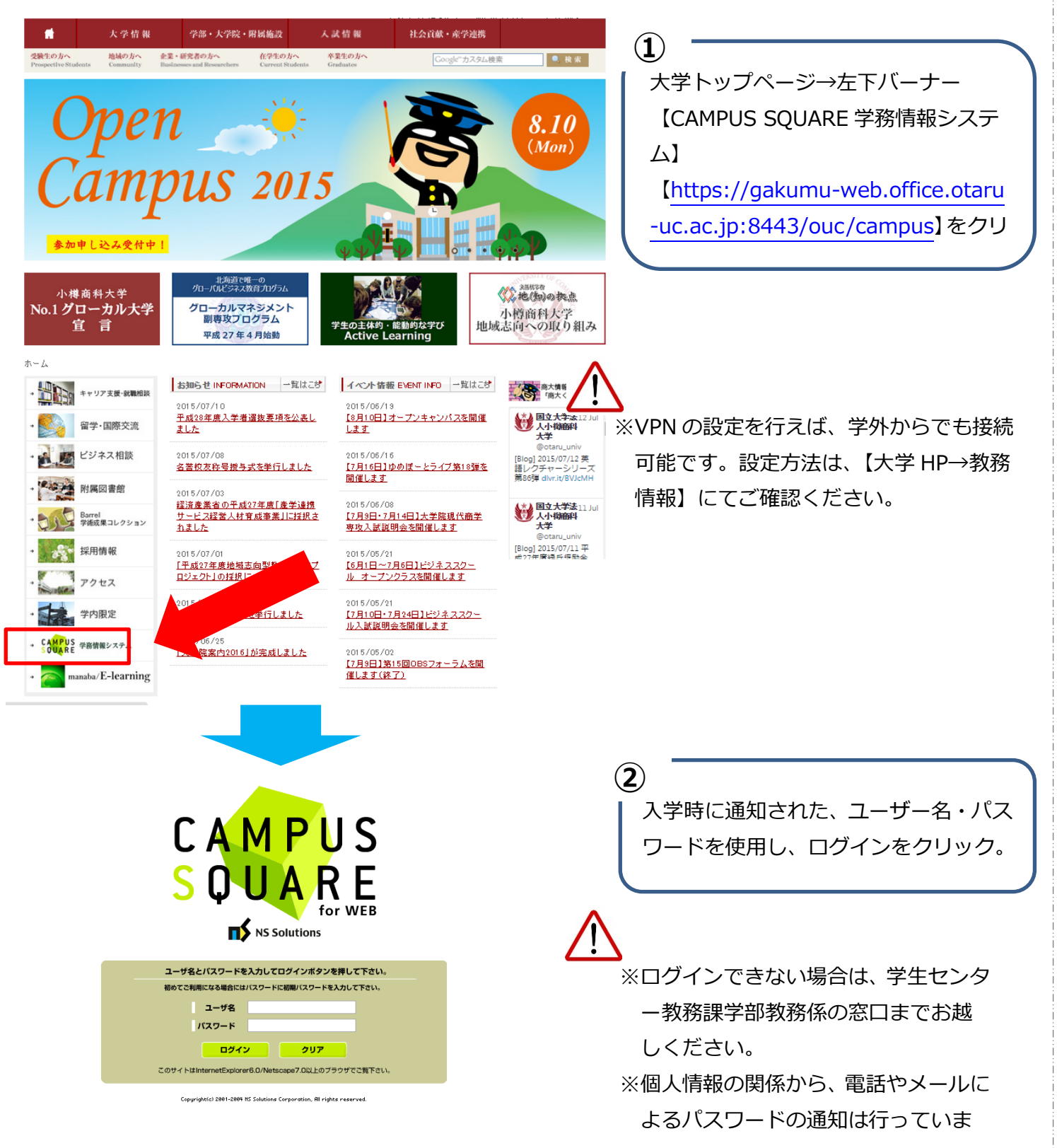

## 2.履修取消登録画面の表示

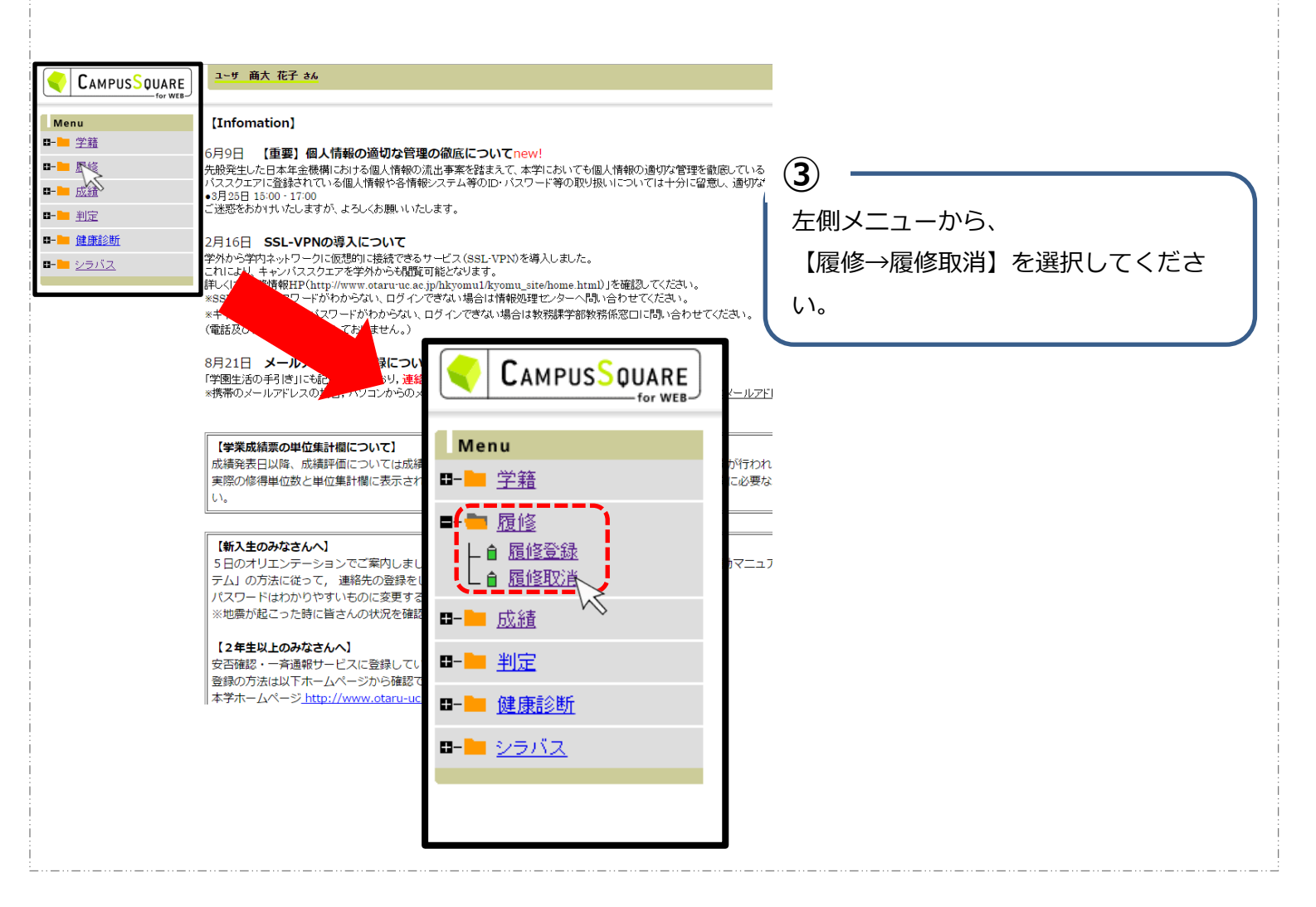

#### 3.履修取消科目の登録

| 学芸     氏名     商大 花子       原修     所属     商学部登唱       直 風俗空弦     軍侯 学期     2015年1       直 風俗空弦     第     2015年1       直 風俗空弦     第     2015年1       通 重添影町     1     1       連 運動影町     東谷     月曜日       ※全部     米全部     米全部       ※     米全部     米全部                                                                                                    | :<br>                                                                 | <ul> <li>              金録期間外<br/><b>木曜日</b> </li> <li> <b>木電録</b> </li> <li> <b>1100300</b> </li> <li> <b>歴</b>史学Ⅲ         </li> <li> <b>読</b>野         </li> <li> <b>第</b> </li> <li> <b>第</b> </li> <li> <b>茶</b> </li> <li> <b>第</b> </li> <li> <b>第</b> </li> <li> <b>ホ</b> </li> <li> <b>ホ</b> </li> <li> <b>エ</b> </li> <li> <b>エ</b> </li> <li> <b>エ</b> </li> <li> <b>エ</b> </li> <li> <b>ホ</b> </li> <li> <b>ホ</b> </li> <li> <b>ホ</b> </li> <li> <b>ホ</b> </li> <li> <b>ホ</b> </li> <li> <b>ホ</b> </li> <li> <b>ホ</b> </li> <li> <b>ホ</b> </li> <li> <b>ホ</b> </li> <li> <b>ホ</b> </li> <li> <b>エ</b> </li> <li> <b>エ</b> </li> <li> <b>エ</b> </li> <li> <b>エ</b> </li> <li> <b>エ</b> </li> <li> <b></b></li></ul> | 学生番号       学年       卒業所要単位       木曜日       未登録 | 2005000<br>3年 今年度周60<br>8単位 課外単位<br>本登録<br>未登録 |  |
|----------------------------------------------------------------------------------------------------|-----------------------------------------------------------------------|----------------------------------------------------------------------------------------------------|------------------------------------------------|------------------------------------------------|--|
| <ul> <li>         ・ 通信を示す         ・ 通信を注意         ・ 通信を注意         ・ 通信を注意         ・ 通信を注意         ・ 通信を注意         ・ 通信         ・ 通信         ・         ・         ・</li></ul> | 月コーフ2経済学科<br>度後期 邦駅<br>未登録<br>り回経済史工<br>松家 仁<br>1500130<br>計画政学工      | 登録期間外       水曜日       未登録       1100000       歴史学可       初野 富士夫       本登録                                                                                                    | 学年       卒業所要単位       木曜日       未登録            | 3年 今年度履修可<br>能単位な<br>8単位 課外単位<br>未登録<br>未登録    |  |
|                                                                                                    | 度後期 邦歌<br>大曜日<br>未登録<br>1200180<br>外国経済史工<br>松家 仁<br>1500130<br>計画政学工 | 登録期間外       水曜日       未登録       1100000       歴史学可       苑野 富士夫       本登録                                                                                                    | <del>卒業所要単位</del><br>木曜日<br>未登録<br>未登録         | 8単位<br><b>建位</b><br><b>建電</b><br>未登録<br>未登録    |  |
| <ul> <li>広益</li> <li>判定</li> <li>道康該斯</li> <li>テラバス</li> <li>R</li> <li>ポ全録</li> <li>ポ全録</li> <li>388</li> </ul>                                                                                                    | 火曜日<br>未登録<br>1200180<br>外国経済史I<br>私家 仁<br>1500130<br>計画数学I           | <ul> <li>木曜日</li> <li>未登録</li> <li>1100300</li> <li>歴史学Ⅱ</li> <li>荻羽7 富士夫</li> <li>本教4</li> </ul>                                                                                                    | <mark>木曜日</mark><br>未登録<br>未登録                 | <u>소맥日</u><br>未登録<br>未登録                       |  |
| 判定     前間     後期       健康診断     月曜日       シラバス     一次       未全録     水       水線     未全録       水線     未全録                                                                                                    | 火曜日<br>未登録<br>1200180<br>外国経済史II<br>松家 仁<br>1500130<br>計画政学II         | <ul> <li>木曜日</li> <li>末登録</li> <li>1100300</li> <li>歴史学Ⅲ</li> <li>荻野 富士夫</li> <li>本取込</li> </ul>                                                                                                    | <u>木曜日</u><br>未登録<br>未登録                       | <u>金曜日</u><br>未登録<br>未登録                       |  |
| 健康診断     月曜日       シラバス     R       お知道     R       水電師     日本       水電師     日本       水電師     日本       水電師     日本                                                                                                    | 大曜日<br>末登録<br>1200180<br>外国経済史Ⅱ<br>松家 仁<br>1500130<br>計画政学Ⅱ           | 木曜日<br>未登録<br>1100300<br>歴史学Ⅱ<br>荻野 富士夫<br>未登録                                                                                                    | <del>木曜日</del><br>未登録<br>未登録                   | <u>소唱日</u><br>未登録<br>未登録                       |  |
| <u> またははしな </u>                                                                                                    | 1200180<br>外国経済史II<br>松家 仁<br>1500130<br>計画政学II                       | → 1100300<br>歴史学II<br>荻野 富士夫                                                                                                    | 未登録                                            | 未登録                                            |  |
| 未登録<br>2788<br>末登録<br>2788                                                                                                    | 1200180<br>外国経済史II<br>松家仁<br>1500130<br>計画数学II                        | 1100300<br>歴史学II<br>荻野 富士夫<br>志登録                                                                                                    | 未登録                                            | 未登録                                            |  |
| 未登録                                                                                                    | 1500130<br>計画数学Ⅱ                                                      | 未登録                                                                                                    |                                                |                                                |  |
|                                                                                                    | 奥田 和重                                                                 | -15 <u>2</u> 94                                                                                                    | 未登録                                            | 未登録                                            |  |
| 未登録<br>4限                                                                                                    | 未 <u>登</u> 録                                                          | 未 <u>登</u> 録                                                                                                    | 未登録                                            |                                                |  |
| 未登録                                                                                                    | 未登録                                                                   | 未登録                                                                                                    | 未登録                                            | 1200180<br>外国経済史Ⅱ<br>松家 仁                      |  |
| 未登録                                                                                                    | 未登録                                                                   | 未登録                                                                                                    | 未登録                                            | 未登録                                            |  |
| 未登録                                                                                                    | 未登録                                                                   | 未登録                                                                                                    | 未登録                                            | 未登録                                            |  |

【履修取消】を選択すると、履修登録時 と同様に時間割画面が表示されます。 取消したい科目をクリックしてください。

(4)

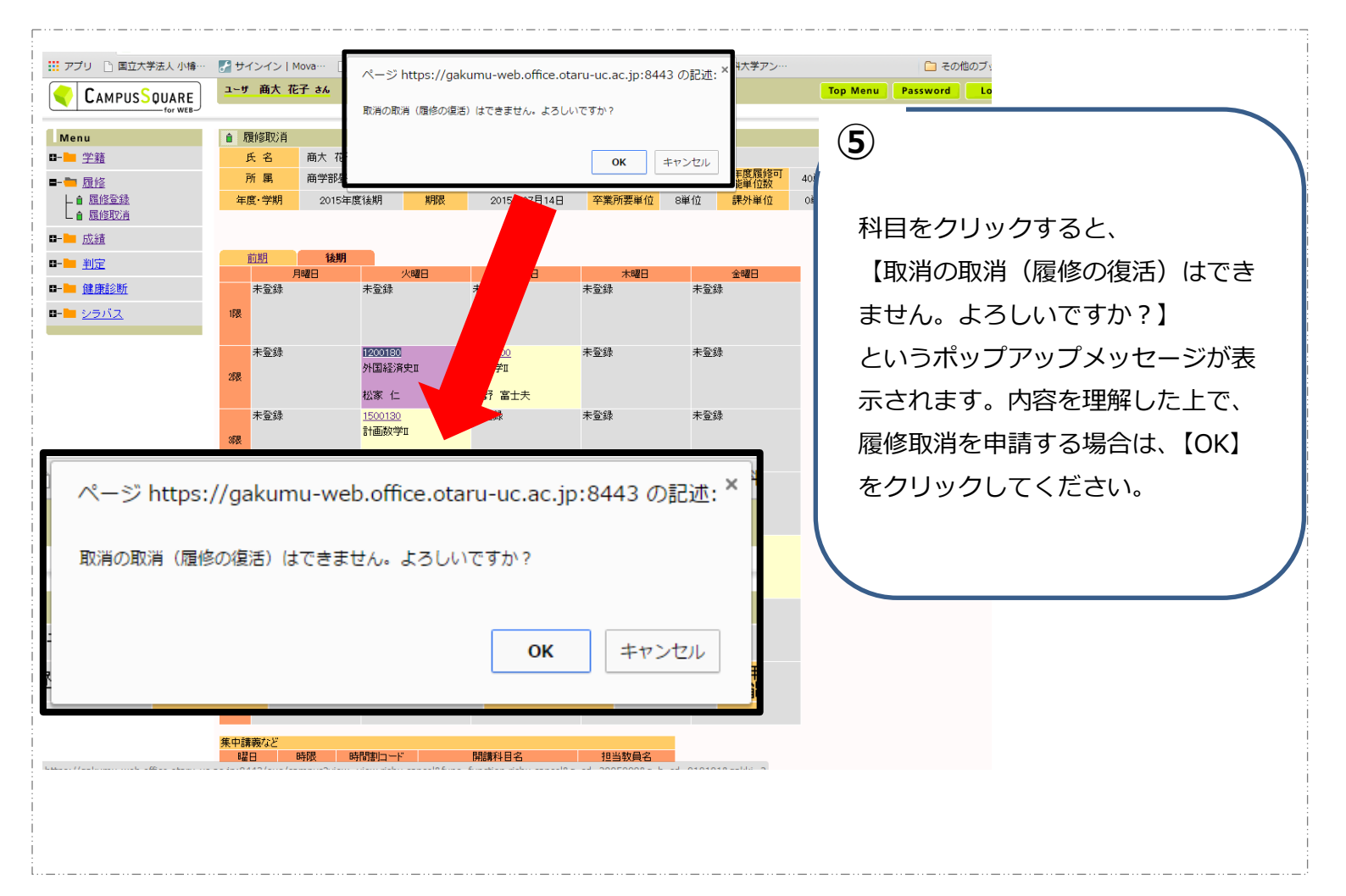

### 4.履修取消申請完了

| ㅋ 개호 1/2 4                         |                                       | /6 ]                          |                  |                                   |        |                               | 6                        |
|------------------------------------|---------------------------------------|-------------------------------|------------------|-----------------------------------|--------|-------------------------------|--------------------------|
| Menu                               | ● 履修取消                                |                               |                  |                                   |        |                               |                          |
| □- <mark>■ <u>学籍</u></mark>        | 氏名                                    | 商大 花子                         |                  |                                   | 学生番号   | 2005000                       | <b>屠修取消をした利日にけ、利日の前に</b> |
| <b>■- 1 <u>履修</u></b>              | 所属                                    | 商学部昼間コース経                     | 済学科              |                                   | 学年     | 3年 今年度履<br>能単位                | 腹呼吸用でした中日には、中日の前に        |
| - 自 <u>履修登録</u><br>- 自 <u>履修取消</u> | 年度·学期                                 | 2015年度後期                      | 期限               | 2015年07月22日                       | 卒業所要単位 | 8単位 課外単                       | 【取消】と表示されます。             |
| <b>₽-<u>▶</u> <u>成績</u></b>        |                                       |                               |                  |                                   |        |                               | また、【履修登録】の画面において、履       |
| ■- <mark> ==</mark> <u>判定</u>      | 前期                                    | 後期                            | 火曜日              | 水限日                               | 木曜日    | 全國日                           |                          |
| ■- <mark>■ 健康診断</mark>             | 未登録                                   | 未登録                           | /-==             | 未登録                               | 未登録    | 未登録                           | 修取消した科目は、背景の色がピンク        |
| 0- <u>) シラバス</u>                   | 17限                                   |                               |                  |                                   |        |                               | 色になり、科目名の後に【取消】が表        |
|                                    | 未登録<br>2限                             | 120018<br>【取消】<br>松家(         | 0<br>外国経済史Ⅱ<br>二 | <u>1100300</u><br>歴史学II<br>荻野 富十夫 | 未登録    | 未登録                           | 示されます。                   |
|                                    | *登録                                   | <u>150013</u><br>計画数<br>奥田 利  | <br>♥II<br>印重    | 未登録                               | 未登録    | 未登録                           |                          |
|                                    | 未登録<br>4限                             | 未登録                           |                  | 未登録                               | 未登録    | 未登録                           |                          |
|                                    | 未登録<br>5限                             | 未登録                           |                  | 未登録                               | 未登録    | 1200180<br>【取消】外国経済史Ⅱ<br>松家 仁 |                          |
|                                    | 未登録<br>6限                             | 未登録                           |                  | 未登録                               | 未登録    | 未登録                           |                          |
|                                    | 未登録                                   | 未登録                           |                  | 未登録                               | 未登録    | 未登録                           |                          |
|                                    | 78良                                   |                               |                  |                                   |        |                               | ※履修取消をした科目については、【履       |
|                                    | 集由講義たど                                |                               |                  |                                   |        |                               | 修一層修取消しの両面からのみ破却でき       |
|                                    | · · · · · · · · · · · · · · · · · · · | #2日 時限 時間割コード 開課料目名 登録されていません |                  |                                   |        |                               | ます。【履修→履修登録】の画面からは       |
|                                    |                                       |                               |                  |                                   |        |                               | 確認できません。                 |

## 【注意事項】

◇履修取消申請は、履修登録と違い、期間中何度でも登録・変更を行えるものではな く、一度取消申請した科目については、その申請を取り下げることはできません。よ く考え、申請をしてください。

◇履修取消は、履修登録を削除するものではなく、科目の成績に「不可」等の成績が つくことで GPA が下がることを回避するための申請です。申請を行った後も、キャ ンパススクエアの【履修登録】画面や定期試験の座席表には表記が残りますので、ご 承知おきください。

◇VPN の設定を行うことで、学外からもキャンパススクエアに、接続可能となりましたが、 自身の設定の不具合・不備に当たっての申請期間の延長やメールや電話等の別の手段による 申請の受付は行いません。申請期間までに余裕を持って設定を確認してください。VPN の 設定については、情報処理センターにお問い合わせください。VPN がうまく設定できない 場合は、学内の PC を使用してください。

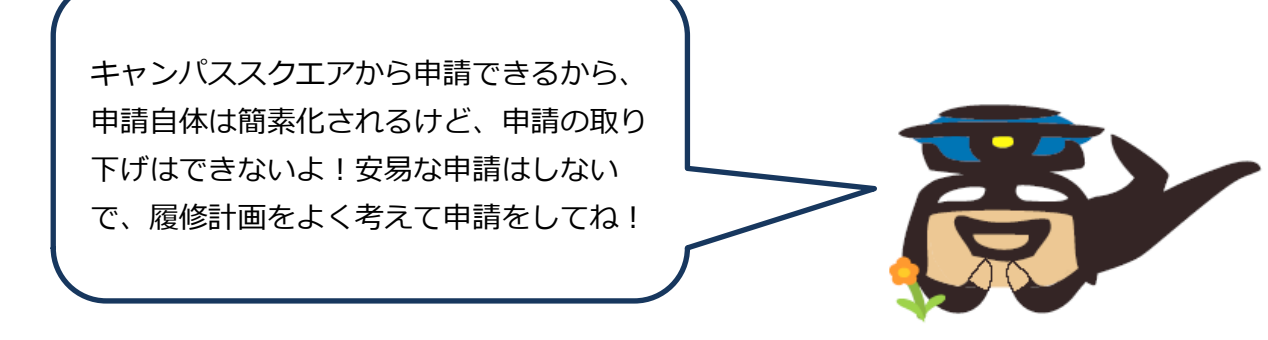

【問い合わせ先】 教務課学部教務係 Tel 0134-27-5244 Mail gakubu@office.otaru-uc.ac.jp